## Java キャッシュのクリア

手順①:コントロールパネルを開く

Windows の「スタート」ボタンをクリックし、「コントロールパネル」を開きます。

赤枠内が「カテゴリ」の場合は、「大きいアイコン」もしくは「小さいアイコン」に切り替えます。

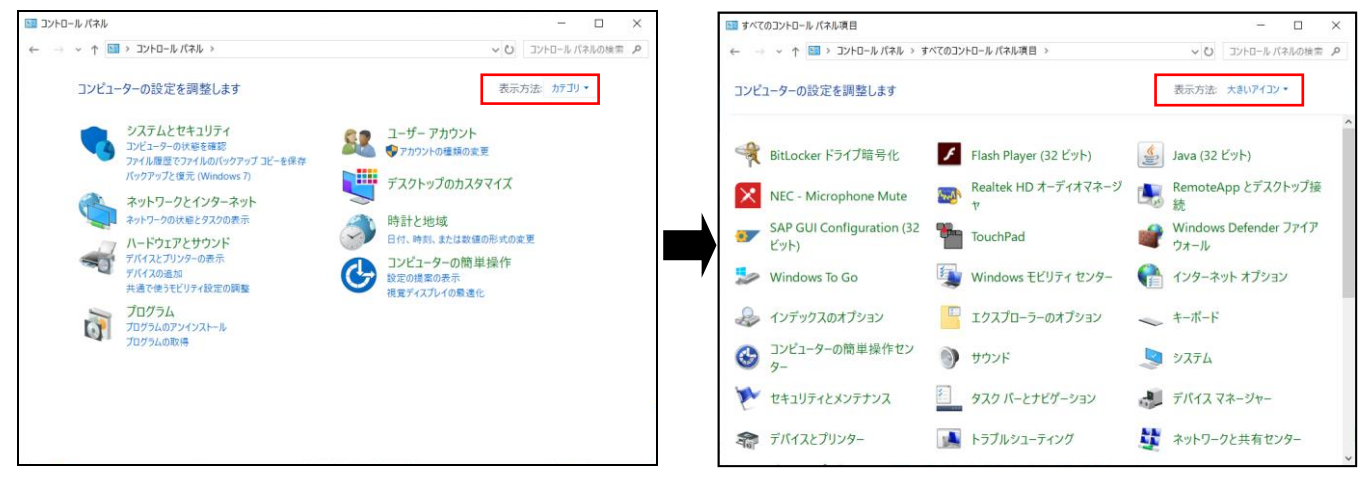

手順②:「Java」のアイコンをクリックします。

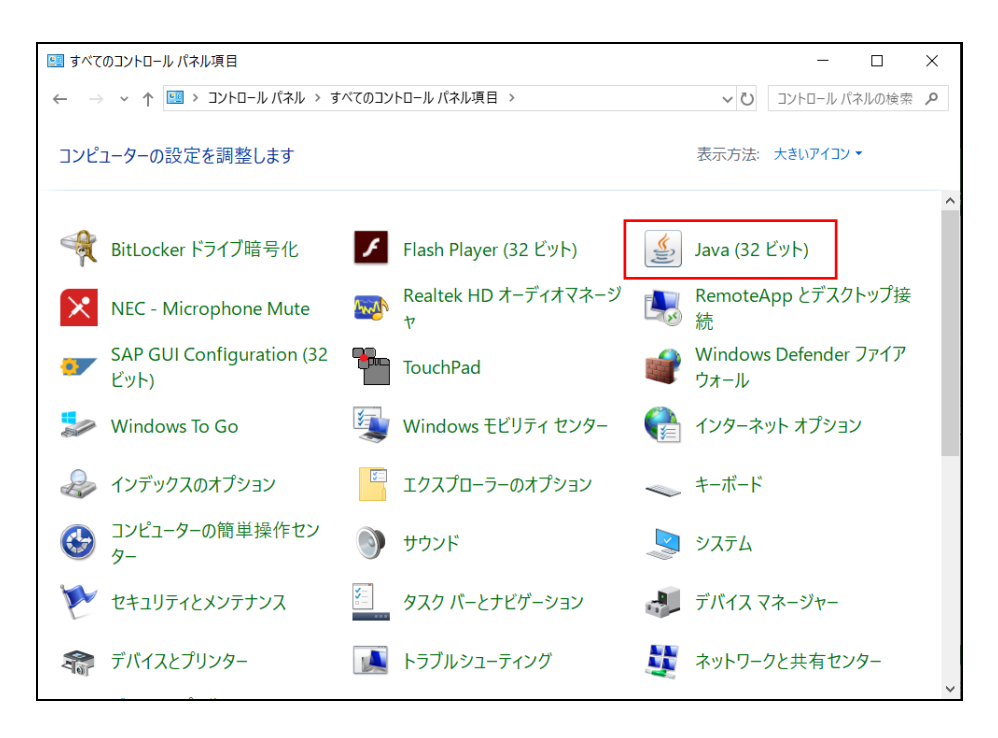

手順③: Java コントロールパネルの「一般」タブの中から「設定」をクリックします。

| ▲ Javaコントロール・パネル                                    |                       | —                  |                | ×              |
|-----------------------------------------------------|-----------------------|--------------------|----------------|----------------|
| 一般 更新 Java セキュリティ 詳細                                |                       |                    |                |                |
| バージョン情報                                             |                       |                    |                |                |
| Javaコントロール・パネルについてのバージョン情                           | 報を表示します               | す。<br>- バージョ       | シ情報( <u>E</u>  | 3)             |
| ネットワーク設定                                            |                       |                    |                |                |
| ネットワーク設定は接続時に使用されます。デ<br>ワーク設定を使用します。これらの設定を変更      | フォルトでは、Je<br>「できるのは上叙 | ivaはWebブ<br>ミューザーの | ラウザのネ<br>みです。  | ット             |
|                                                     |                       | ネットワー              | り設定(ト          | <u>J</u> )     |
| インターネット一時ファイル                                       |                       |                    |                |                |
| Javaアプリケーションで使用されたファイルは、 パ<br>内に格納されます。ファイルの削除や設定の多 | マ回すばやく実行<br>変更を行えるの(  | テできるよう(;<br>ま上級ユーサ | :特別なつ<br>ナーのみで | オルダ<br>す。      |
|                                                     | 設                     | 定( <u>S</u> )      | 表示( <u>)</u>   | <u>(</u> )     |
| ブラウザのJavaが有効になっています。                                |                       |                    |                |                |
| 「セイエリティ」タンを参照                                       |                       |                    |                |                |
|                                                     |                       |                    |                |                |
|                                                     |                       |                    |                |                |
|                                                     |                       |                    |                |                |
|                                                     |                       |                    |                |                |
|                                                     |                       |                    |                |                |
|                                                     |                       |                    |                |                |
|                                                     |                       |                    |                |                |
|                                                     | OK                    | 取消                 | 遃              | ]用( <u>A</u> ) |

手順④:一時ファイルの設定から「ファイルの削除」をクリックします。

| 一時ファイルの設定                                        | × |
|--------------------------------------------------|---|
| ☑ コンピュータに一時ファイルを保持する(些)                          |   |
| 場所                                               |   |
| 一時ファイルを保持する場所を選択してください:                          |   |
| vppData¥LocalLow¥Sun¥Java¥Deployment¥cache 変更(出) |   |
| ディスク領域                                           |   |
| JARファイルの圧縮レベルを選択してください: なし 🗸 🗸                   |   |
| 一時ファイルを格納するため、ディスク領域を設定します:                      |   |
| 32768 € MB                                       |   |
| ファイルの削除(D) デフォルトに戻す(R)                           |   |
| OK 取消                                            |   |

手順⑤:ファイルおよびアプリケーションの削除から「トレースおよびログファイル」と「キャッシュされたアプリケーションおよびアプレット」の2つにチェックを付けて「OK」をクリックします。

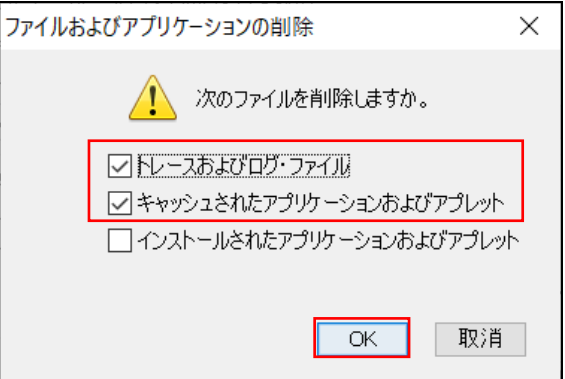